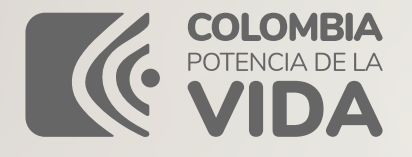

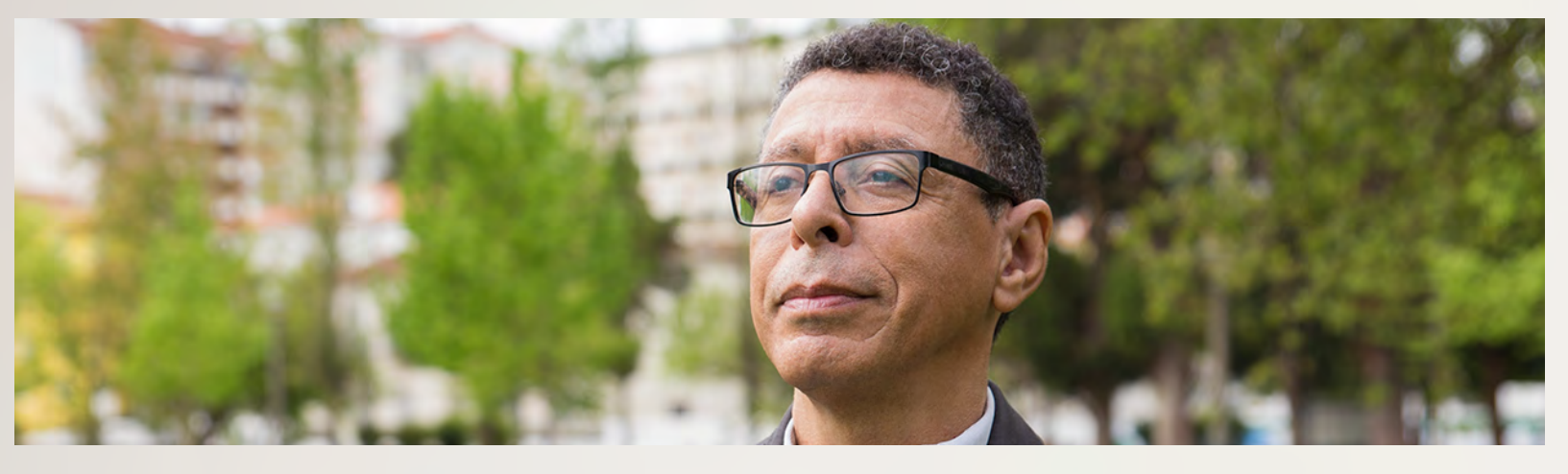

# Paso a paso REGISTRADO **H**DECLARACIÓN·RENTA AG2022

HABILITACIÓN DE CUENTA USUARIO Y

NUEVO MENÚ DE INICIO COMO USUARIO

Su declaración de renta bien hecha es un aporte que Colombia necesita para lograr igualdad y justicia social.

DIAN

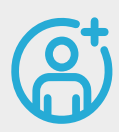

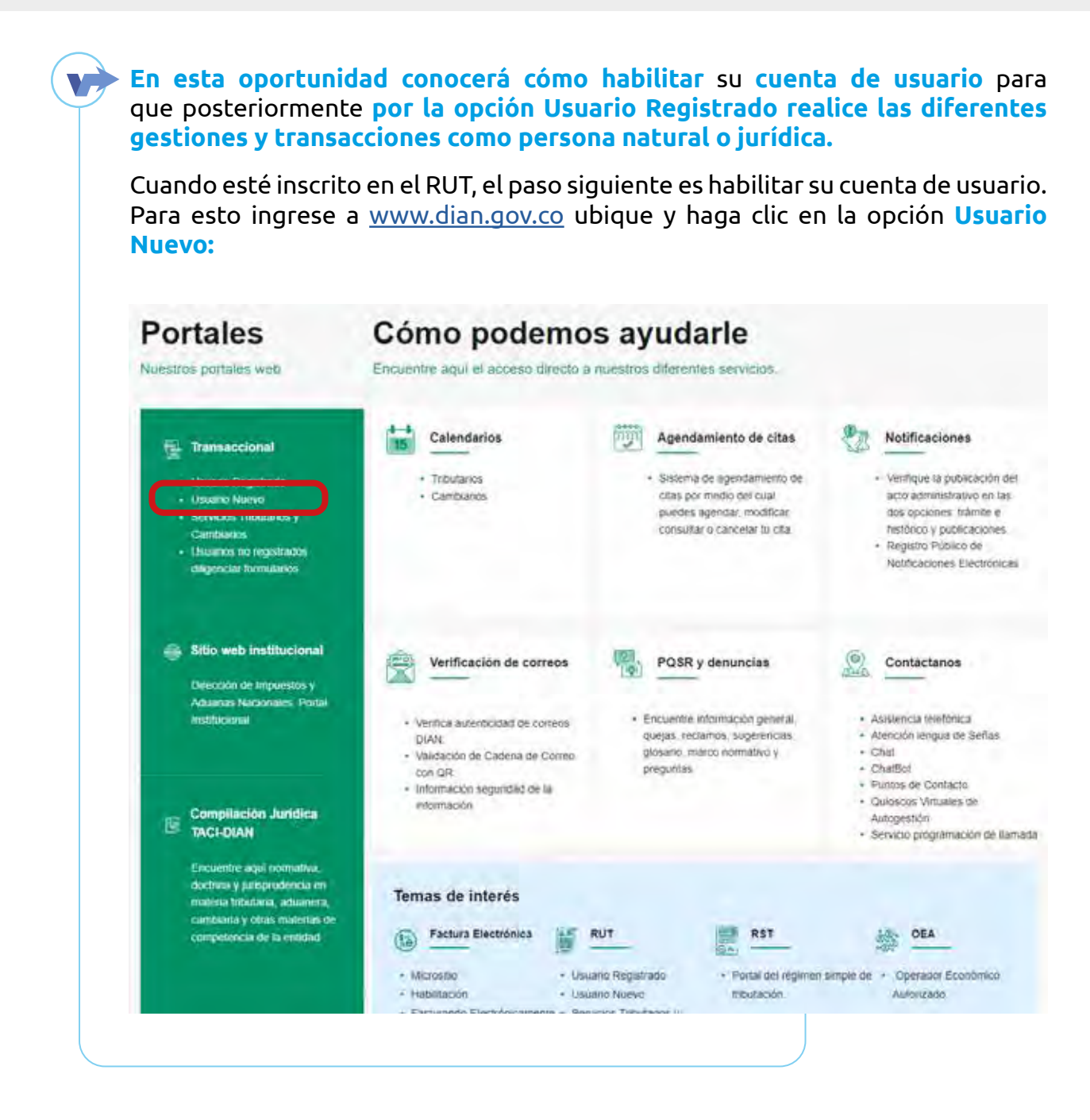

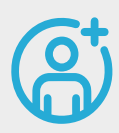

Aparecerá este cuadro, seleccione el tipo de documento, escriba el número y la fecha de expedición del documento, compruebe que no es un robot haciendo clic en la casilla, verifique las imágenes que le indica el sistema y haga clic en habilitar cuenta:

| Ingrese los siguientes datos<br>Habilitando la cuenta podrá gestionar sus trámites, s | servicios y consultas. |
|---------------------------------------------------------------------------------------|------------------------|
| Tipo de documento                                                                     |                        |
| Cédula de ciudadanía                                                                  | ~                      |
| Número de documento (sin puntos, ni comas)                                            |                        |
| 1030672769                                                                            |                        |
| Fecha de expedición del documento                                                     |                        |
| 09/12/1985                                                                            | Ħ                      |
| No soy un robot                                                                       |                        |
|                                                                                       |                        |

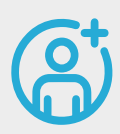

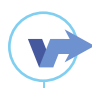

Escriba en los campos la nueva contraseña teniendo en cuenta las condiciones de seguridad descritas y haga clic en **Guardar contraseña:** 

| Cree una pueva contraseña                       |                              |
|-------------------------------------------------|------------------------------|
| Para proteger su cuenta, tenga presente es      | tas condiciones de seguridad |
| T De 6 a 15 caracteris.                         |                              |
| 2 No repatir la misma letra más de 5 veces      | seguidas.                    |
| 3. Minimo dos letras de la A a ta 2.            |                              |
| 4. Mezda de mayúsculas y minúsculas: min        | nimo una de cada una.        |
| 5. Un canicter como #. 5. (. ), 5. %, 6. /. \ 2 | 7/0.1.1.e=.                  |
| 6, Incloya nilnimo un númico.                   |                              |
| 7 No incluya tetras como 0. 6. 8. 6. 0. 6.      |                              |
| Nueva contraseña                                |                              |
|                                                 | ø                            |
| Repita la nueva contraseña                      |                              |
|                                                 | Ø                            |

Listo, ya tiene su cuenta de usuario y puede iniciar sesión para gestionar sus trámites y servicios.

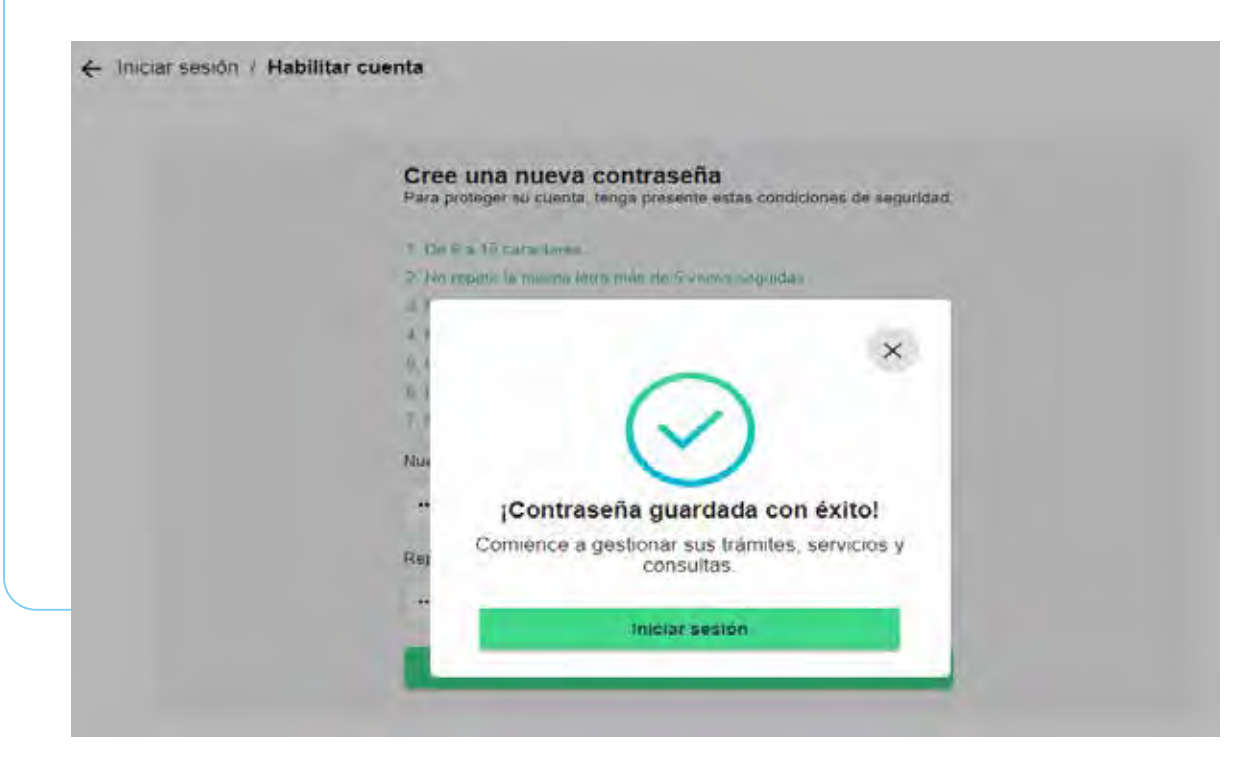

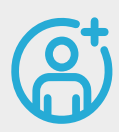

Una vez tenga su cuenta de usuario y contraseña ingrese a <u>www.dian.gov.co</u>, ubique el portal **Transaccional** y haga clic en la opción usuario registrado para el ingreso a trámites y servicios DIAN:

| Portales                                                                                                    | Cómo podemo<br>Encuentre aqui el acceso directo a                                                     | s ayudarle<br>nuestros diferentes servicios.                                                                                                    |                                                                                                    |  |
|----------------------------------------------------------------------------------------------------|----------------------------------------------------------------------------------------------------|----------------------------------------------------------------------------------------------------|----------------------------------------------------------------------------------------------------|--|
| Transaccional     Usuario Registrado     Sorvicos Tributarios y     Cambadas     Usuarios no registrados     chigenciar formularios                        | Calendarios     Calendarios     Tributarios     Cambuanos                                             | Agendamiento de citas<br>• Sistema de agendamiento de<br>citas por mindio del cual<br>puedes agendar, modificar<br>consultar o cancelar tu cita | Notificaciones     Ventique la publicación del<br>acto administrativo en las<br>dos opciones trámite e<br>ristórico y publicaciones.     Registro Público de<br>Notricaciones Electrónicas |  |
| Sitio web institucional<br>Descrión de Impuestos y<br>Aduanas Nacionales: Portai<br>Institucional                                                          | Verificación de correos     Verifica autenticidad de correos DIAN:     Validación de Cadena de Correo | POSR y denuncias     Encuentre infointsición general,<br>quejas, rectamos, sugerencias,<br>glosario, mateco normativo y                         | Asiliencia telefónica     Asiliencia telefónica     Atención lengua de Señas     Chiat     Chatterd                                                                                        |  |
| Compliación Jurídica<br>TACI-DIAN                                                                                                    | <ul> <li>Información seguridad de la<br/>entormación</li> </ul>                                       | holynnas                                                                                                    | Onaciso     Puncos de Contacto     Quíoscos Virtuales de     Autogestión     Servicio prógramación de llamat                                                                               |  |
| Encuentre aqui normativa,<br>doctrusa y partigrasdencia en<br>motesa hitkutaria, aduaneria,<br>cambiarta y otras materitas de<br>competência de la entidad | Temas de interés                                                                                      | RUT RST                                                                                                    | DEA<br>simple de                                                                                                    |  |

Allí, encontrará varias opciones de ingreso:

A nombre propio, para gestionar sus trámites y servicios como persona natural;

<u>A nombre de un tercero</u>, si sus trámites, servicios y consultas son a nombre de una persona natural o jurídica;

<u>Servidor DIAN</u>, para gestionar trámites y servicios de acuerdo con sus funciones en la DIAN;

<u>Autorizaciones/poderes</u>, si usted es una persona natural y requiere consultar autorizaciones o poderes otorgados e interactuar con los servicios según el rol o tarea asignada; y

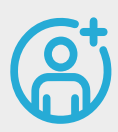

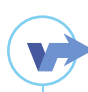

Organización no obligada a RUT, para interactuar con los servicios dispuestos para este tipo de organización.

Elija la opción que requiera y diligencie los datos solicitados. Tenga en cuenta que si olvidó la contraseña puede realizar la recuperación de ésta haciendo clic en la opción "¿olvidó su contraseña?" y de la misma manera, si no tiene cuenta de usuario o está deshabilitada puede ingresar a "habilítela aquí" y realizar el procedimiento.

### Trámites y servicios DIAN

Elija la opción que corresponda y diligencie los datos

| nombre propio             | Ties de desumente                          |                                  |  |
|---------------------------|--------------------------------------------|----------------------------------|--|
|                           | npo de documento                           |                                  |  |
|                           | Cédula de ciudadanía                       | ~                                |  |
|                           | Número de documento (sin puntos, ni com    | as)                              |  |
| A nombre de un<br>tercero | 1000622300                                 |                                  |  |
|                           | Contraseña                                 |                                  |  |
| 808                       |                                            | 0                                |  |
| Servidor DIAN             |                                            |                                  |  |
| Scivicol Divit            | Ingresar                                   | ¿Olvidó su contraseña            |  |
|                           | Si no tiene cuenta de usuario o está desha | bilitala, <u>habilítela aquí</u> |  |
|                           |                                            |                                  |  |
| Autorizaciones /          |                                            |                                  |  |
| Poderes                   |                                            |                                  |  |
|                           |                                            |                                  |  |
| 9.9                       |                                            |                                  |  |
| 0 22 0                    |                                            |                                  |  |

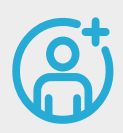

Según la opción que escoja, el sistema lo llevará a la pantalla de **"Mis actividades"** donde según lo requiera podrá gestionar trámites, servicios y consultas:

| Mis actividades                                                                                                    |                  |
|----------------------------------------------------------------------------------------------------|------------------|
| Mis actividades                                                                                                    | \varTheta tara   |
| Simulation   Simulation   Simulation <td>♥ fore<br/>Vierne</td> | ♥ fore<br>Vierne |

Una vez acceda, según su necesidad, podrá actualizar el RUT, generar la firma electrónica, obtener copias del RUT, diligenciar y presentar declaraciones, entre otros, servicios que la DIAN ha dispuesto para facilitarle el cumplimiento oportuno de sus obligaciones.

Recuerde que el correo electrónico y los números de celular que registró en el RUT son indispensables para el éxito en el ingreso al portal transaccional cuando ha olvidado su contraseña y la va a recuperar.

Tenga en cuenta que compartir su usuario y contraseña a terceros puede ponerle en riesgo, usted es el único responsable ante la DIAN de la información que ingrese al sistema y los trámites que realice.

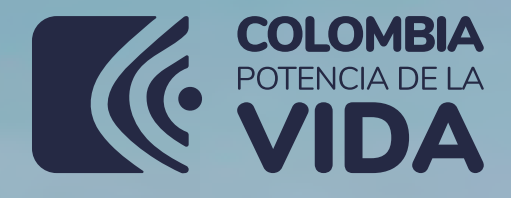

## DIAN

¿Debe presentar declaración de renta por primera vez? **Usted no está ni sola, ni solo.** 

AQUÍ LOS ACOMPAÑAMOS EN TODO EL PROCESO:

WWW.DIAN.GOV.CO

Su **declaración de renta** bien hecha es un aporte que Colombia necesita para **producir energías limpias.** 

### **H** DECLARACIÓN·RENTA AG2022